# نيسحتل نيمدختسملا تاباسح نيوكت Managed وأ Cisco Smart لوحم ىلع نامألا Switch

#### فدەلا

ىلا ٍ ةدنتسملا ةدعاسملا ةادألا ىلا لوصولاب ەليوخت متي يكل مدختسم باسح مزلي مدختسملاب نيصاخلا رورملا ةملكو مدختسملا مسا ىلع يوتحي وەو .زاەجلل بيولا نم Cisco نم رادم لوحم ىلع مدختسملا باسح نيوكت نكمي .لوصولا قح ىلع لوصحلل موقت نأ ديرت تنك اذإ يرورض اذه .لوحملل بيولا ىلا ٍ ةدنتسملا ةدعاسملا ةادألا لالخ :ةيلاتلا رومألا نم يأب

- ىلإ ةدنتسملا ةدعاسملا ةادألا ىلإ لوصولاب نيمدختسملا نم ديدعلل حامسلا دحاو تقو يف لوحملل (CLI) رماوألا رطس ةهجاوو بيولا
- عنمل نييفاضإلا نيمدختسمل لوحمل ىلع رورم ةملكو مدختسم مسا دادعإب مق . هب حرصمل ريغ لوصول
  - . اەرىرحت وأ نيىلاحلا نىمدختسملل رورملا تاملك لىدعت
  - .نسحمل انامأل انيعم مدختسم لوصو ىوتسم ريرحت وأ ليدعت

جاتفم ريدي cisco لا ىلع باسح لمعتسملا لكشي نأ فيك يدبي نأ قدام اذه فدهي.

### قيبطتلل ةلباقلا ةزهجألا

- Sx300 Series
  - Sx250 sery ·
- Sx350 Series •
- SG350X Series •
- Sx550X Series •

## جماربلا رادصإ

- SX500 و SX300 ةلسلسلا 1.4.5.02
- 2.2.0.66 SX250, SX350, SG350X, SX550X sery •

مدختسملا باسح نيوكت

لوحملا يف بيولا ىلا ةدنتسملا ةدعاسملا ةادألا ىلا لوخدلا ليجستب مق 1 ةوطخلا .مدختسملا تاباسح < ةرادا رتخاو

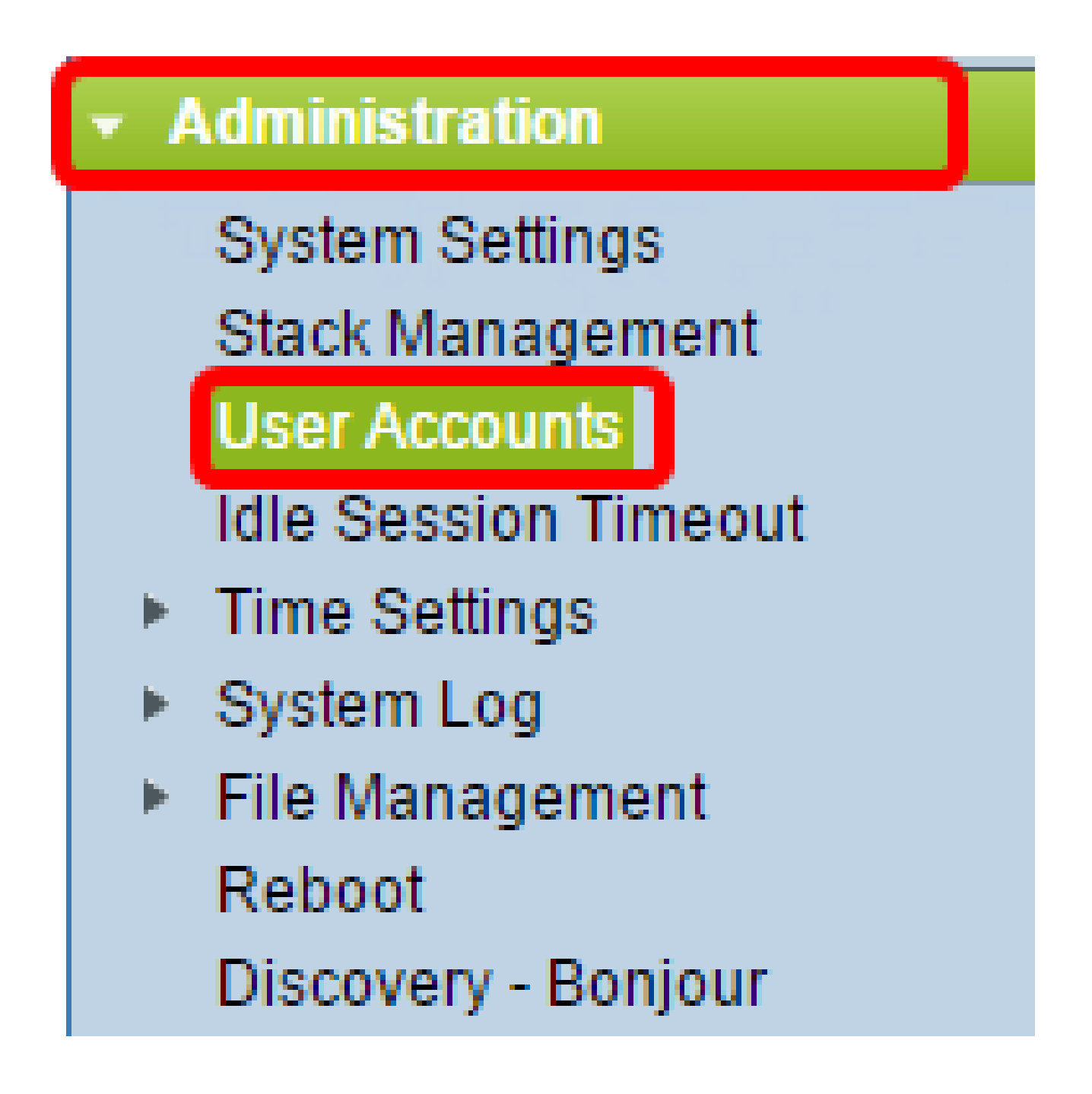

ةلدسنملا ةمئاقلا نم مدقتم رتخأ ،ةحفصلا نم رسيألا يولعلا ءزجلا يف .2 ةوطخلا .ضرعلا عضو

.ةوطخلا هذه يطختب مقف ،Sx500 وأ Sx300 ةلسلسلا مدختست تنك اذإ :ةظحالم

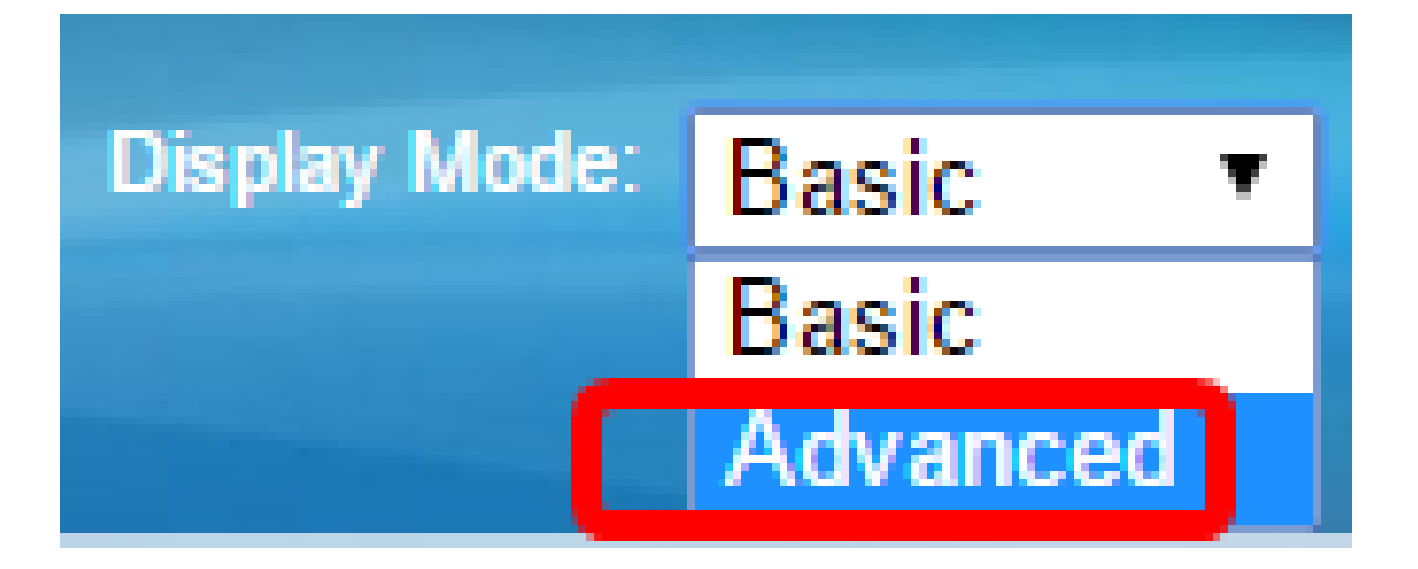

رقنا مث رورملا ةملك دادرتسإ ةمدخ نيكمت رايتخالا ةناخ ديدحت نم ققحت .3 ةوطخلا .قيبطت قوف

| User Accounts                     |        |  |
|-----------------------------------|--------|--|
| Password Recovery Service: Enable |        |  |
| Apply                             | Cancel |  |
|                                   |        |  |

.يضارتفا لكشب ةمدخلا هذه نيكمت متي :ةظحالم

ةيلاتلا تارايخلا نم رتخأ .يلاحلا مدختسملا عم مدختسملا باسح لودج ضرع متي:

- . ديدج مدختسم باسح ةفاضإ رتخأ ةفاضإ
- مدُختُسُمٌ باسُحل لوصولاً يوتسُم وأ رورملاً ةملك ليدعت وأ ريرحت رتخأ ريرحت دوجوم
  - . ٥٠ قباطملال لوصول اى وتسمو دوجوم مدختسم باسح فذح رتخا فذح

مدختسم باسح ةفاضإ

باسح ءاشنإل ةفاضإ رزلا قوف رقنا ،"مدختسملا باسح لودج" ةقطنم يف 1 ةوطخلا ديدج مدختسم

| User Account Table |           |                                   |  |
|--------------------|-----------|-----------------------------------|--|
|                    | User Name | User Level                        |  |
|                    | cisco     | Read/Write Management Access (15) |  |
|                    | Add       | Edit Delete                       |  |

مدختسملا مسا لقح يف مدختسم مسا لخدأ .2 ةوطخلا.

| 🗋 Add User Account - Chromium 🔄 🔲 💥                                |                                                                         |                              |
|--------------------------------------------------------------------|-------------------------------------------------------------------------|------------------------------|
| 🗈 10.10.10.104/csb4997da4/password/security_manage_localUsers_a. 🕈 |                                                                         |                              |
|                                                                    |                                                                         |                              |
| 🜣 User Name:                                                       | NewUser1                                                                | (8/20 characters used)       |
| Password:                                                          | •••••                                                                   | (9/64 characters used)       |
| Confirm Password:                                                  | ••••••                                                                  | ]                            |
| Password Strength Meter:                                           | V                                                                       | Veak                         |
| User Level:                                                        | Read-Only CLI Access                                                    | (1)                          |
|                                                                    | <ul> <li>Read/Limited Write CLI</li> <li>Read/Write Manageme</li> </ul> | Access (7)<br>nt Access (15) |
|                                                                    |                                                                         |                              |
| Apply Close                                                        |                                                                         |                              |
|                                                                    |                                                                         |                              |
|                                                                    |                                                                         |                              |

ةملك تابلطتمل ىندألا دحلا .لاجم ةملكلا يف username لا ل ةملك تلخد .3 ةوطخلا :يلي امك وه رورملا

- مدختسملامس سفن نوكي نأ نكمي ال
- . ، قَيْمَ قَرْرَةَ مَعْدَجَبَأُ فَوَرَحَ نَمَ قَنُوكُمَ قَيْنَامُ ثَوْهُ لَوَطَلَلْ عَنْدَأْلَا دَحَلَا

رورملا ةملك ديكأت لقح يف رورملا ةملك لاخدإ دعأ .4 ةوطخلا.

ةلخدملا رورملا ةملكل نامألا ةوق رورملا ةملك ةوق سايقم ضرعي :ةظحالم.

ىوتسم ىلع اءانب بسانملا رايتخالا رز رقنا ،مدختسملا ىوتسم ةقطنم يف .5 ةوطخلا .مدختسملل ەريفوت بولطملا لوصولا

- ىلإ لوصول مدختسملل نكمي طقف ةءارقلل (CLI) رماوألا رطس ةهجاو لوصو مدختسمل قهجاو ىلإ لوصول مدختسملل نكمي ال .(CLI) رماوألا رطس قهجاو رماوأ زاهجل نيوكت رييغت وأ (GUI) قيموسرلا
- ىقلتي نأ ريغ gui ذفني ال عيطتسي لمعتسم ذفنم CLl بتكي/أرقي ددح
   ليكشت ةادألا تريغ عيطتسي نأ رمأ CLl ضعب ىلإ ذفنم
- لكشي نأ ذفنم كلميو GUI تذفن عيطتسي لمعتسم —ذفنم ةرادإ GUI تذفن
   .

(CLI) رماوألا رطس ةەجاو ىلإ لوصولا رايتخإ متي ،لاثملا اذە يف :ةظحالم .(7) ةدودحملا ةباتكلا/ةءارقلل

نآلا مدختسملا باسح ءاشنإ مت .قبطي ةقطقط .6 ةوطخلا.

| User Accounts      |           |                                   |  |
|--------------------|-----------|-----------------------------------|--|
| User Account Table |           |                                   |  |
|                    | User Name | User Level                        |  |
|                    | cisco     | Read/Write Management Access (15) |  |
|                    | NewUser1  | Read/Write Management Access (15) |  |
|                    | Add       | Edit Delete                       |  |

هتفاضإ ديرت ديدج مدختسم لكل 6 ىلإ 1 نم تاوطخلا ررك (يرايتخإ) .7 ةوطخلا.

رقنا وأ نيوكتلا ظفح/خسن ةحفص ىلإ لقتنا ،مئاد لكشب نيوكتلا ظفحل .8 ةوطخلا قوف

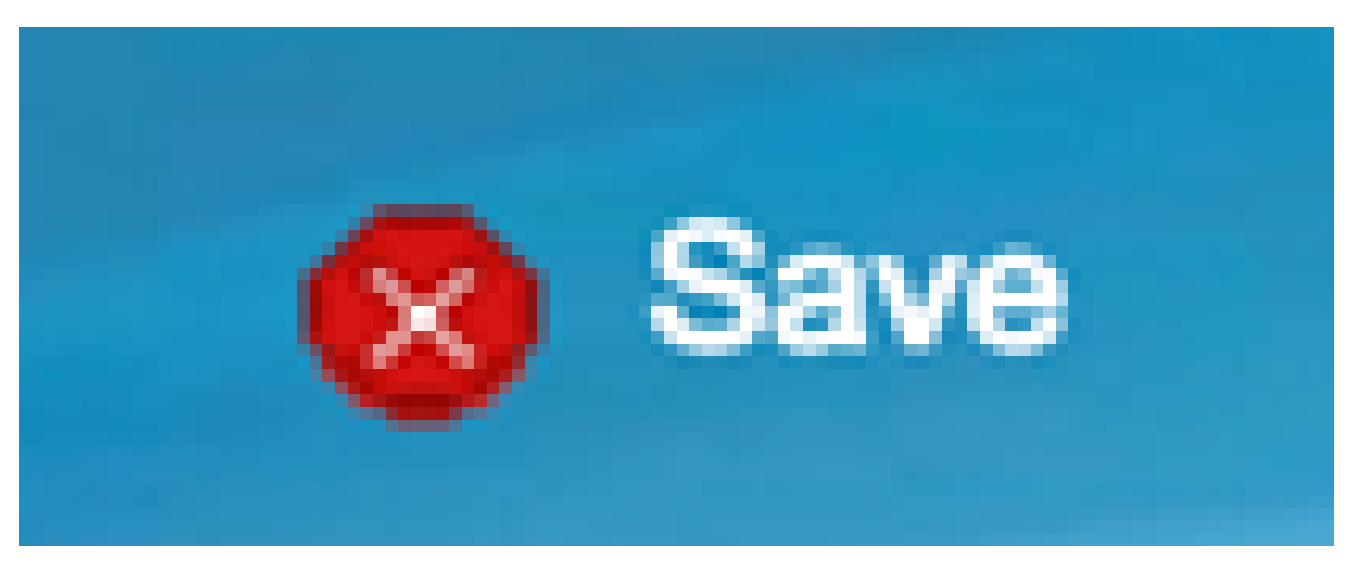

ةحفصلا نم يولعلا ءزجلا يف زمرلا.

رادملا لوحملا ىلع حاجنب مدختسملا تاباسح نيوكت نم نآلا تيەتنا دق نوكت نأ بجي .Cisco نم

مدختسملا ىوتسمو مدختسملا رورم ةملك ريرحت

ديرت يذلا مدختسملا مسا بناجب عبرملا ددح ،مدختسملا باسح لودج تحت .1 ةوطخلا .ريرحت رز قوف رقنا مث هريرحت

| User Accounts |                    |            |                        |
|---------------|--------------------|------------|------------------------|
| Us            | User Account Table |            |                        |
|               | User Name          | User Level |                        |
|               | cisco              | Read/Write | Management Access (15) |
| $\odot$       | NewUser1           | Read/Write | Management Access (15) |
|               | Add                | Edit       | Delete                 |

لاجم ةملكلا يف username نيعي لا ل ديدج ةملك تلخد .2 ةوطخلا.

| 🖹 Edit User Account - Chromium 📃 🖂                           |                                               |                         |
|--------------------------------------------------------------|-----------------------------------------------|-------------------------|
| 10.10.10.102/csb4997da4/password/security_manage_localUsers_ |                                               |                         |
|                                                              |                                               |                         |
| User Name:                                                   | NewUser1 V                                    |                         |
| Password:                                                    | •••••                                         | (12/64 characters used) |
| Confirm Password:                                            | •••••                                         | ]                       |
| Password Strength Meter:                                     |                                               | Weak                    |
| User Level:                                                  | Read-Only CLI Access                          | (1)                     |
|                                                              | Read/Limited Write CLI<br>Read/Write Manageme | Access (7)              |
|                                                              |                                               |                         |
| Apply Close                                                  |                                               |                         |
|                                                              | _                                             |                         |
|                                                              |                                               |                         |

رورملا ةملك ديكأت لقح يف رورملا ةملك لاخدإ دعأ .3 ةوطخلا.

ىوتسم ىلع اءانب بسانملا رايتخالا رز رقنا ،مدختسملا ىوتسم ةقطنم يف .4 ةوطخلا .مدختسملل ەريفوت متيس يذلا ديدجلا لوصولا

نآلا مدختسملا باسح ليدعت مت .قبطي ةقطقط .5 ةوطخلا.

رِقنا وأ نيوكتلا ظفح/خسن ةحفص يلإ لقتنا ،مئاد لكشب نيوكتلا ظفحل .6 ةوِطخلا

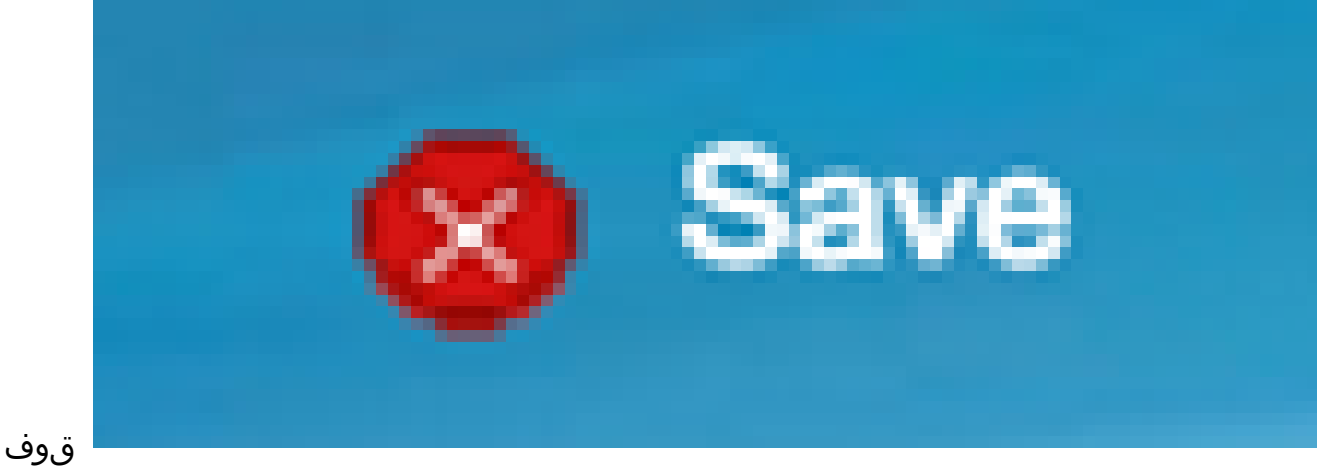

ةحفصلا نم يولعلا ءزجلا يف زمرلا.

مدختسملا باسح فذح

مدختسملا بناجب دوجوملا عبرملا ددح ،مدختسملا باسح لودج ةقطنم تحت .1 ةوطخلا .فذح رزلا قوف رقنا مث هفذح ديرت يذلا

| User Account Table |                 |                                   |
|--------------------|-----------------|-----------------------------------|
|                    | User Name       | User Level                        |
|                    | cisco           | Read/Write Management Access (15) |
| $\odot$            | NewUser1        | Read/Limited Write CLI Access (7) |
|                    | Add Edit Delete |                                   |

مدختسملا باسح فذح نآلا مت.

| User Account Table |           |                                   |
|--------------------|-----------|-----------------------------------|
|                    | User Name | User Level                        |
|                    | cisco     | Read/Write Management Access (15) |
|                    | Add       | Edit Delete                       |

رقنا وأ نيوكتلا ظفح/خسن ةحفص ىلإ لقتنا ،مئاد لكشب نيوكتلا ظفحل .2 ةوطخلا

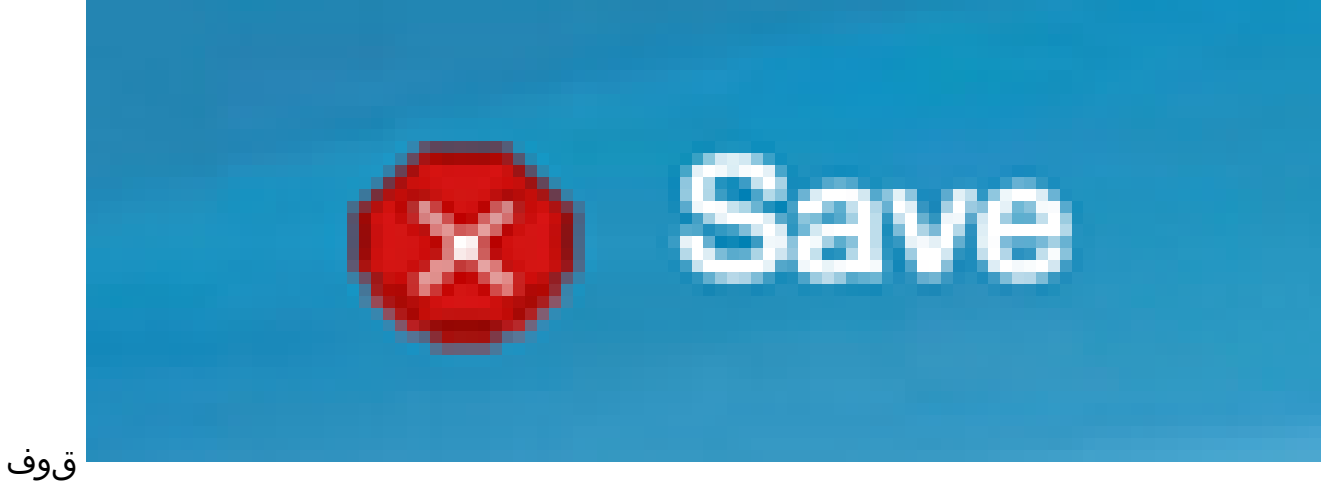

ةحفصلا نم يولعلا ءزجلا يف زمرلا.

ةمجرتاا مذه لوح

تمجرت Cisco تايان تايانق تال نم قعومجم مادختساب دنتسمل اذه Cisco تمجرت ملاعل العامي عيمج يف نيم دختسمل لمعد يوتحم ميدقت لقيرشبل و امك ققيقد نوكت نل قيل قمجرت لضفاً نأ قظعالم يجرُي .قصاخل امهتغلب Cisco ياخت .فرتحم مجرتم اممدقي يتل القيفارت عال قمجرت اعم ل احل اوه يل إ أم اد عوجرل اب يصوُتو تامجرت الاذة ققد نع اهتي لوئسم Systems الما يا إ أم الا عنه يل الان الانتيام الال الانتيال الانت الما